## スマートフォンからのログイン方法

1 「<u>どこでもメール スマホ版</u>」にアクセスします。(ブラウザの「お気に入り」に登録す

ることをおすすめします)

| どこでもメール<br>スマートフォン版ログイン            |                 |
|------------------------------------|-----------------|
| ユーザID                              |                 |
| パスワード                              |                 |
| ログイン                               |                 |
| English                            |                 |
| 2 「ユーザ ID」にメールアドレスを入力します。 (例:**    | *@**.ttn.ne.jp) |
| どこでもメール<br>スマートフォン版ログイン            |                 |
| ユーザID<br>***@**.ttn.ne.jp<br>パスワード |                 |
| ログイン                               |                 |
| English                            |                 |

3「パスワード」に初期パスワード(※1)を入力します。

※1 パスワードを変更した場合は変更後の POP アカウントパスワードを入力します。

| どこでもメール<br>スマートフォン版ログイン |  |
|-------------------------|--|
| ਤ– <b>f</b> ID          |  |
| (***@**.ttn.ne.jp       |  |
| パスワード                   |  |
| ログイン                    |  |
| English                 |  |
| 4 「ログイン」ボタンをタップ(※2)します。 |  |

※2 タップとは、指でタッチスクリーンを軽く1回たたくことです。パソコン操作でのク リックに相当します。

| ユーザID            |      |   |
|------------------|------|---|
| ***@**.ttn.ne.jp |      | ) |
| パスワード            |      |   |
| •••••            |      |   |
|                  | ログイン |   |
|                  |      |   |

| オルダ<br>1,               | ā相<br>/1 |               |         |
|-------------------------|----------|---------------|---------|
| 新 メール操作 🖌               |          |               | Q       |
| 【お知らせ】ふくい<br>***@m-v.in | が災シグナル   | のメンテ…<br>2016 | 5/12/06 |
| em tijp                 |          |               | ê 18 ji |